## Ghid de utilizare a aplicatiei ALUMNI

1. Ecranul principal al aplicatiei este urmatorul :

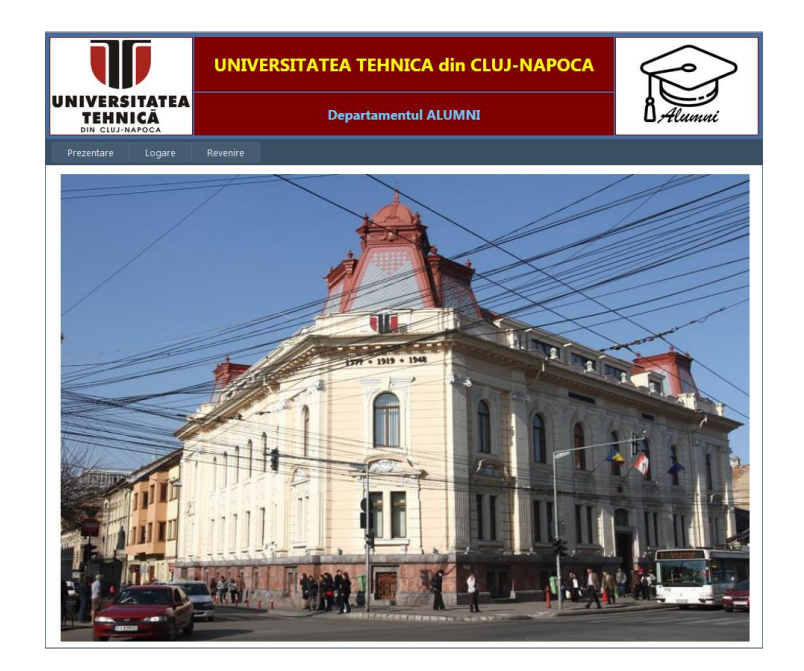

Accesul la aplicatie se face pe calea :

<u>www.utcluj.ro</u>  $\rightarrow$  Alte legaturi utile  $\rightarrow$  <u>Alumni</u>  $\rightarrow$  Aplicatia ALUMNI  $\rightarrow$  Acces aplicatie

- 2. Pentru a putea sa-si vada colegii de promotie, un utilizator va trebui sa urmeze traseul urmator :
  - a. Inregistrarea unui cont tip utilizator :
    - i. Se acceseaza optiunea "Inregistrare utilizator" din meniul "Logare"

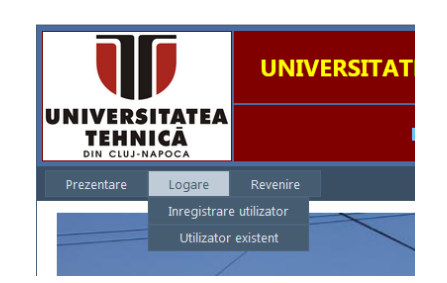

ii. Se afiseaza un ecran in care se cere acordul utilizatorului in ceea ce priveste regulamentul de utilizare a aplicatiei si politica de confidentialitate. Daca utilizatorul nu este de acord cu aceste conditii, va reveni la pagina principala a aplicatiei.

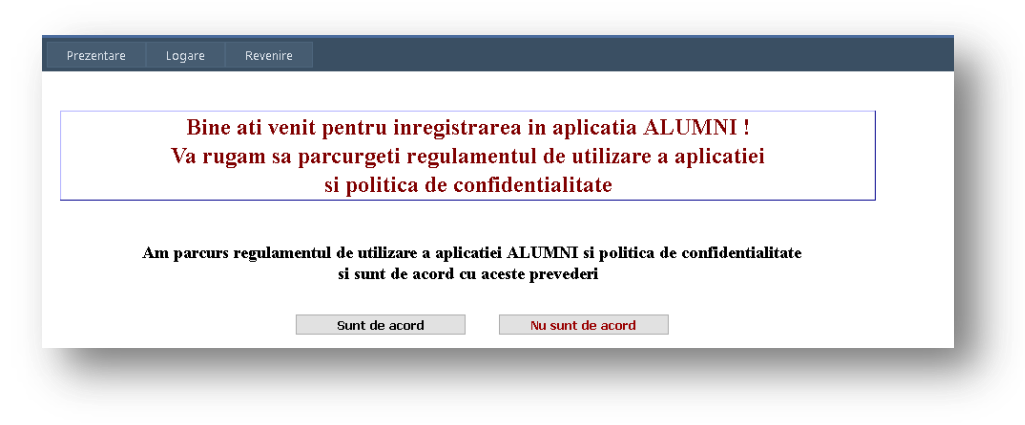

Regulamentul de utilizare a aplicatiei , precum si politica de confidentialitate, pot fi vizualizate prin intermediul meniului "Prezentare"

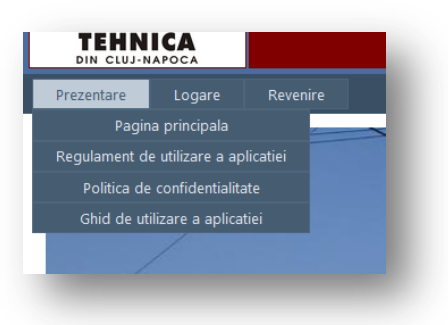

iii. Daca untilizatorul este de acord, va trebui doar sa copleteze campul corespunzator numelui utilizator (Username).

| Bine ati venit pentru inregistrarea in aplicatia ALUMNI !<br>/a rugam sa parcurgeti regulamentul de utilizare a aplicatiei<br>si politica de confidentialitate |                                                                                                    |  |  |
|----------------------------------------------------------------------------------------------------|----------------------------------------------------------------------------------------------------|--|--|
| Am parcurs regulam                                                                                                    | entul de utilizare a aplicatiei ALUMNI si politica de confidentialitate<br>si sunt de acord cu aceste prevederi |  |  |
|                                                                                                    |                                                                                                    |  |  |

Numele utilizator este unic. De aceea, dupa introducere, va trebui accesat butonul "Testare". In cazul aparitiei mesajului "Utilizator existent" va trebui sa va alegeti alt nume. Daca numele nu exista in sistem, se va afisa mesajul corespunzator, butonul modificandu-se in "Inregistrare"

| Bine ati ve<br>/a rugam sa | nit pentru inregistrarea in aplicatia ALUMNI !<br>parcurgeti regulamentul de utilizare a aplicatiei<br>si politica de confidentialitate |
|----------------------------|----------------------------------------------------------------------------------------------------|
| Am parcurs reg             | galamentul de utilizare a aplicatiei ALUMNI si politica de confidentialitate<br>si sunt de acord cu aceste prevederi                    |
| Nume utilizato             | r utilizator_nou Inregistrare                                                                                                    |
|                            |                                                                                                    |

iv. Prin accesarea butonului "Inregistrare" se intra in macheta de setare a contului cu numele ales la punctul precedent

| TEHNICĂ                                                       |                                             | ALUMNI - Inregistrarea utilizatorilor |                 |                    |     |
|---------------------------------------------------------------|---------------------------------------------|---------------------------------------|-----------------|--------------------|-----|
| evenire                                                       |                                             |                                       |                 |                    |     |
| Nume u                                                        | tilizator num                               | e_utilizator                          |                 |                    |     |
|                                                               |                                             |                                       |                 |                    |     |
| Va ru                                                         | ugam sa co                                  | npletati datele suplimentare r        | necesare inregi | strarii contu      | lui |
| Va ru                                                         | Nume                                        | npletati datele suplimentare r        | necesare inregi | strarii contu      | lui |
| Va ru<br>Adr                                                  | Nume                                        | npletati datele suplimentare r        | necesare inregi | strarii contu      | lui |
| Varu<br>Adre<br>Anul                                          | Nume Nume Prenume Sa email                  | npletati datele suplimentare r        | necesare inregi | strarii contu      | lui |
| Va ru<br>Adr<br>Anul :<br>Facultatea absolvita in cad         | Nume Prenume esa email absolvirii Irul UTCN | npletati datele suplimentare r        | necesare inregi | strarii contu      | lui |
| Va ru<br>Adri<br>Facultatea absolvita in cad<br>Specializarea | Nume Prenume Prenume Inul UTCN absolviria   | npletati datele suplimentare r        | necesare inregi | strarii contu<br>• | lui |

Toate campurile sunt obligatoriu de completat (sau de ales). In partea superioara a ecranul este afisat numele utilizator al contului. In ceea ce priveste selectarea anului de absolvire, aceasta este urmata de posibilitatea alegerii ulterioare doar din liste ce cuprind exclusiv facultatile si specializarile corespunzatoare anilor selectati. In cazul in care totusi observati ca dupa selectarea anului specializarea d-voastra lipseste din lista, va rugam sa contactati administratorul aplicatiei. In final, prin accesarea butonului "Inregistrare cont" se va afisa urmatorul mesaj

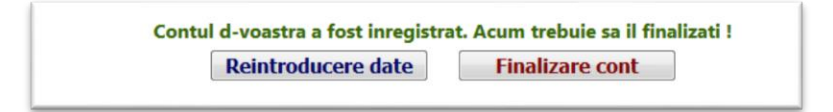

- v. In continuare aveti doua posibilitati
  - Puteti relua pasul "iv", prin accesarea butonului "Reintroducere date", in cazul in care considerati ca ati introdus date de cautare incorecte (se reseteaza doar datele contului, nu si numele utilizator)
  - Accesarea butonului "Finalizare cont", situatie in care se afiseaza urmatorul ecran

| Nur                     | ne utilizator <mark>nume_utiliza</mark> |
|-------------------------|-----------------------------------------|
| Datele contului inregis | trat                                    |
| Nume                    | hare                                    |
| Prenume                 | 6 a.                                    |
| Tip utilizator          | Absolvent UTCN                          |
| Anul absolvirii         | 1001                                    |
| Facultatea absolvita    | A CONTRACT                              |
| Specializarea absolvita | a second consideration                  |
| Modificare prenume      |                                         |
| Cautare absolvent       |                                         |

In aceasta etapa se cauta absolventul corespunzator datelor introduse anterior

vi. Prin accesarea butonului "Cautare absolvent" se poate primi urmatoarul raspuns

| Nur                     | ne utilizator nume_utilizator |
|-------------------------|-------------------------------|
| Datele contului inregis | trat                          |
| Nume                    |                               |
| Prenume                 | ·                             |
| Tip utilizator          | Absolvent UTCN                |
| Anul absolvirii         | 100                           |
| Facultatea absolvita    | Million                       |
| Specializarea absolvita |                               |
| Modificare prenume      |                               |
| Cautare absolvent       | :                             |
| Inregistrarea unui con  | t nou                         |
|                         |                               |
|                         |                               |

Acest raspuns poate fi cauzat de inexistenta absolventului, situatie in care aveti la dispozitie posibilitatea accesarii butonului "Modificare prenume", ce va permite sa modificati prenumele introdus. (Poate aparea situatia in care aveti doua sau mai multe prenume, iar in baza de date nu apareti cu toate prenumele sau ordinea acestora nu corespunde cu ordinea introdusa initial de d-voastra). Salvarea datelor se face prin butonul "Update" (actualizare). In aceasta faza se poate modifica doar prenumele, cautarea putandu-se face in continuare pastrand datele legate de absolvirea facultatii etc.

|                           | Nume utilizator hhhhhh_1        |
|---------------------------|---------------------------------|
| Datele contu              | lui inregistrat                 |
| Nume                      | Nume                            |
| Prenume                   | Prenume                         |
| Tip utilizator            | Absolvent UTCN                  |
| Anul absolvirii           | 1990                            |
| Facultatea absolvita      | ELECTROTEHNICA                  |
| Specializarea absolvita   | ELECTROTEHNICA GENERALA         |
| Update                    | Renuntare                       |
| Cautare                   | e absolvent                     |
| Inregistrare              | a unui cont nou                 |
| Absolventul nu a fost gas | it sau are deia un cont activ ! |

In cazul in care mesajul se pastreaza, aveti la dispozitie posibilitatea reintroducerii datelor de cautare (revenire la pct. iv), prin accesarea butonului "Inregistrarea

unui cont nou". De mentionat este faptul ca numele utilizator nu se modifica nici acum, doar datele de cautare ale absolventului.

Daca nu reusiti dupa mai multe incercari, va rugam sa luati legatura cu administratorul sistemului.

| vii. | In cazul in car | re absolventul | cautat este | gasit va | aparea | urmatorul | ecran |
|------|-----------------|----------------|-------------|----------|--------|-----------|-------|
|      |                 |                |             |          |        |           |       |

|                            | Nume utilizator hhhhhh_1     |
|----------------------------|------------------------------|
| Datele cor                 | ntului inregistrat           |
| Nume                       |                              |
| Prenume                    | ·                            |
| Tip utilizator             | Absolvent UTCN               |
| Anul absolvirii            | 1984                         |
| Facultatea absolvita       | ELECTROTEHNICA               |
| Specializarea absolvita    | AUTOMATIZARI SI CALCULATOARE |
| Mod                        | lificare prenume             |
| Caut                       | are absolvent                |
| Nume <u>Nume casatorie</u> | Prenume                      |
| Har Harris Lu              | Finalizare cont              |

Prin accesarea butonului "Finalizare cont" se actualizeaza datele de cautare cu cele din baza de date. In cazul in care sunt inadvertente (unul dintre prenume lipsa, incorect etc. ) aceste date vor putea fi corectate in momentul in care contul d-voastra este activat de catre administrator.

viii. Urmeaza o etapa importanta in setarea contului, reprezentata de completarea obligatorie a formularului de inscriere in evidenta absolventilor Universitatii Tehnice

|                         | Nume utilizator hhhhhh_1     |
|-------------------------|------------------------------|
| Datele contului i       | nregistrat si finalizat      |
| Nume                    |                              |
| Prenume                 | Libert and a state           |
| Tip utilizator          | Absolvent UTCN               |
| Anul absolvirii         | 1984                         |
| Facultatea absolvita    | ELECTROTEHNICA               |
| Specializarea absolvita | AUTOMATIZARI SI CALCULATOARE |
| Parola                  | 111-113                      |
| Formula                 | ar de inscriere              |

De asemenea, este generata o parola , pe care o veti utiliza la logarea ca utilizator inregistrat. Aceasta poate fi notata fie acum, fie dupa accesarea butonului "Formular de inscriere", situatie in care in zona superioara a machetei vor fi afisate credentialele d-voastra (numele utilizator si parola).

| Nume utilizator hhhhhh_1<br>Parola 1:00:000                                                                                                    |                                                                                                    |  |  |  |  |
|----------------------------------------------------------------------------------------------------|----------------------------------------------------------------------------------------------------|--|--|--|--|
| FORMULAR - Pentru e                                                                                                    | videnta absolventilor UTCN                                                                                                    |  |  |  |  |
| Anul absolvirii                                                                                                    | 1984                                                                                                    |  |  |  |  |
| Facultatea absolvita in cadrul UTCN                                                                                                    | ELECTROTEHNICA                                                                                                    |  |  |  |  |
| Specializarea absolvita                                                                                                    | AUTOMATIZARI SI CALCULATOARE                                                                                                    |  |  |  |  |
|                                                                                                    |                                                                                                    |  |  |  |  |
| Nume absolvent                                                                                                    | Free av                                                                                                    |  |  |  |  |
| Nume absolvent<br>Prenume absolvent                                                                                                    | Press of the second second sec |  |  |  |  |
| Nume absolvent<br>Prenume absolvent<br>Sex                                                                                                    | Part a                                                                                                    |  |  |  |  |
| Nume absolvent<br>Prenume absolvent<br>Sex<br>Localitatea de domiciliu inainte de admiterea la facultate                                                                       | comme a <sup>mare</sup> es.<br>France et                                                                                                    |  |  |  |  |
| Nume absolvent<br>Prenume absolvent<br>Sex<br>Localitatea de domiciliu inainte de admiterea la facultate<br>Localitate actuala de domiciliu                                    | nound to <sup>marge</sup> and<br>from the                                                                                                    |  |  |  |  |
| Nume absolvent<br>Prenume absolvent<br>Sex<br>Localitatea de domiciliu inainte de admiterea la facultate<br>Localitate actuala de domiciliu<br>Stare civila                    | noor o <sup>mere</sup> re.<br>Kun 1                                                                                                    |  |  |  |  |
| Nume absolvent<br>Prenume absolvent<br>Sex<br>Localitatea de domiciliu inainte de admiterea la facultate<br>Localitate actuala de domiciliu<br>Stare civila<br>Adresa de email | inner e ann en                                                                                                    |  |  |  |  |

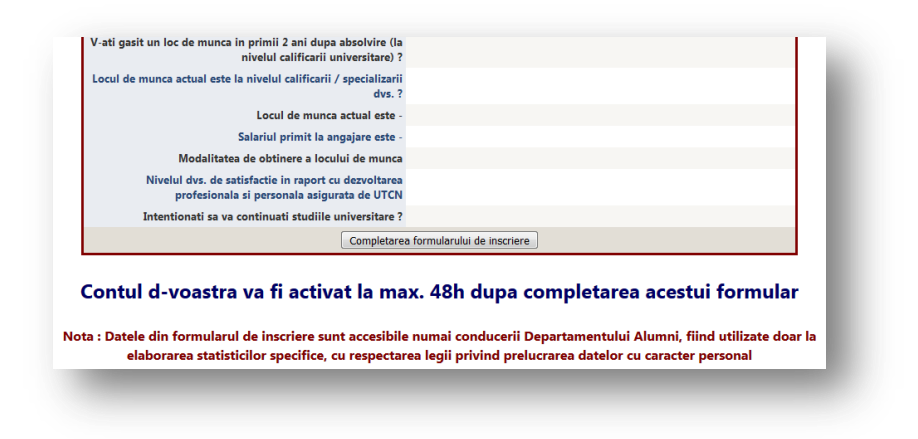

Completarea tuturor campurilor este obligatorie. In final trebuie utilizat butonul "Salvarea datelor"

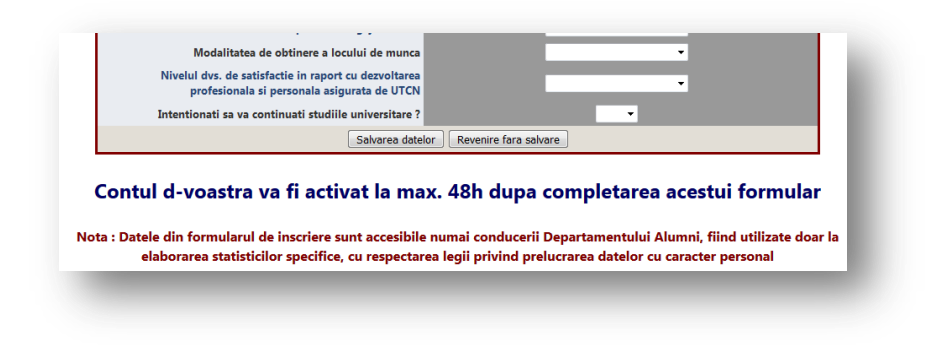

Odata cu completarea formularului de inscriere se incheie inregistrarea. Iesirea din aplicatie se face accesand meniul Revenire  $\rightarrow$  Logout

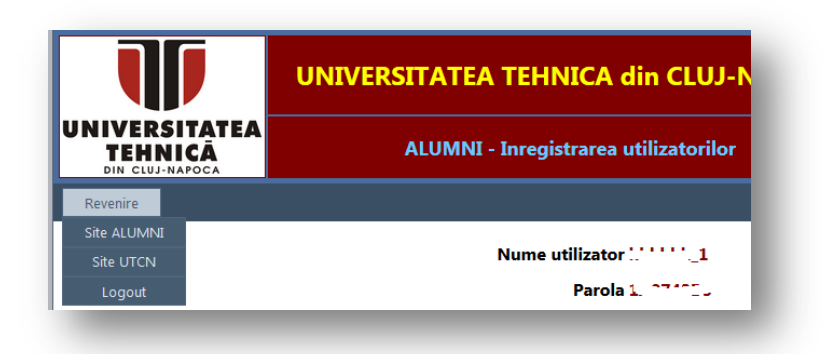

(Se revine la ecranul principal al aplicatiei)

b. Urmeaza logarea in aplicatie pe post de utilizator inregistrat, efectuata prin accesarea meniului principal : Logare → Utilizator existent

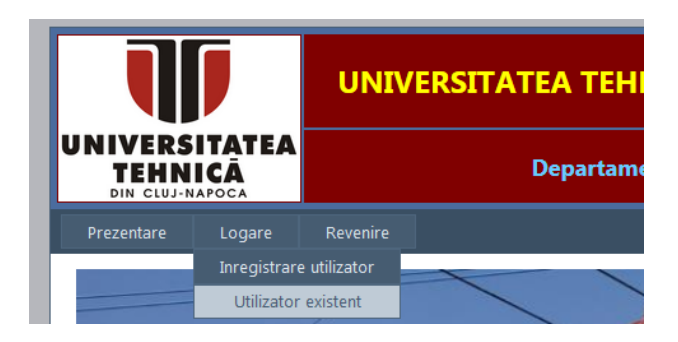

urmata de alegerea optiunii "Logare utilizator inregistrat"

| DIN CLUJ-N |         | Departa               | mentul ALUMNI  |
|------------|---------|-----------------------|----------------|
| Prezentare | Logare  | Revenire              |                |
|            |         | Rina ati voni         | 6 1            |
|            |         |                       |                |
| Va         | a rugai | n sa va logati pe pl  | atforma ALUMNI |
| Va         | a rugai | n sa va logati pe pl  | atforma ALUMNI |
| Va         | a rugaı | n sa va logati pe pl  | atforma ALUMNI |
| Va         | a rugaı | n sa va logati pe pl  | atforma ALUMNI |
| Va         | a rugaı | In sa va logati pe pl | atforma ALUMNI |

si utilizarea credentialelor setate anterior

| TEHNICĂ<br>din cluj-napoca | Departamentul ALUMNI                                  |    |
|----------------------------|-------------------------------------------------------|----|
| entare Logare              | Revenire                                              |    |
| Va ruga                    | Bina ati venit !<br>m sa va logati pe platforma ALUMI | 11 |
|                            | Logare utilizator inregistrat -                       |    |
| Nume utiliz                | ator                                                  |    |
| Ра                         | rola                                                  |    |
|                            | Logare                                                |    |

i. In aceasta etapa, ce tine pana in momentul in care contul utilizatorului este activat de catre administrator, utilizatorul poate sa-si modifice parola si/sau sa-si actualizeze datele din formularul de inscriere.

| IIVERSITATEA<br>TEHNICĂ<br>DIN CLUJ-NAPOCA | ALUMNI - Inregistrar                                                                                                    | ALUMNI - Inregistrarea utilizatorilor                                                                                                    |    |
|--------------------------------------------|----------------------------------------------------------------------------------------------------|----------------------------------------------------------------------------------------------------|----|
| Iodificare parola                          | Ilare Revenire                                                                                                    |                                                                                                    |    |
|                                            | Nume utiliza                                                                                                    | ator [                                                                                                    |    |
|                                            |                                                                                                    |                                                                                                    |    |
|                                            | FORMULAR - Pentru eviden                                                                                                    | ta absolventilor UTCN                                                                                                    |    |
|                                            | FORMULAR - Pentru eviden Anul absolvirii                                                                                                    | ta absolventilor UTCN                                                                                                    |    |
|                                            | FORMULAR - Pentru eviden Anul absolvirii Facultatea absolvita in cadrul UTCN                                                                               | ta absolventilor UTCN<br>1984<br>ELECTROTEHNICA                                                                                                    |    |
|                                            | FORMULAR - Pentru eviden Anul absolvirii Facultatea absolvita in cadrul UTCN Specializarea absolvita                                                       | ta absolventilor UTCN<br>1984<br>ELECTROTEHNICA<br>AUTOMATIZARI SI CALCULATOAN                                                                                                    | RE |
|                                            | FORMULAR - Pentru eviden Anul absolvirii Facultatea absolvita in cadrul UTCN Specializarea absolvita Nume absolvent                                        | ta absolventilor UTCN<br>1984<br>ELECTROTEHINICA<br>AUTOMATIZARI SI CALCULATOAI                                                                                                    | RE |
|                                            | FORMULAR - Pentru eviden<br>Anul absolvirii<br>Facultatea absolvita in cadrul UTCN<br>Specializarea absolvita<br>Nume absolvent<br>Prenume absolvent       | ta absolventilor UTCN<br>1984<br>ELECTROTEHNICA<br>AUTOMATICARI SI CALCULATOAN<br>1997 - CALRU DOMT                                                                                           | NE |
|                                            | FORMULAR - Pentru eviden<br>Anul absolviri<br>Facultatea absolvita in cadrul UTCN<br>Specializarea absolvita<br>Nume absolvent<br>Prenume absolvent<br>Sex | ta absolventilor UTCN<br>1984<br>ELECITROTEHNICA<br>AUTOMATIZARI SI CALCULATOAN<br>HOTOC CONTRACT SANCE<br>AUTOMATIZARI SI CALCULATOAN<br>HOTOC CONTRACT SANCE<br>AUTOMATIZARI SI CALCULATOAN | RE |

In cazul modificarii parolei va trebui introdusa (dupa logare si alegere a acestei optiuni) doar noua parola

| odificare parola Formulare | Revenire  |       |      |
|----------------------------|-----------|-------|------|
| Sch                        | imbare    | a par | olei |
|                            |           |       |      |
| Parola noua                |           |       | ]    |
| Reintroduceti parola       |           |       | ]    |
|                            | Salvare n | arola |      |

Pentru iesirea din aplicatie se utilizeaza Revenire  $\rightarrow$  Logout

- c. In momentul in care contul d-voastra a fost confirmat (cont "activat"), logarea se va face similar primilor doi pasi de la punctul "b", cu alegerea optiunii "Logare utilizator confirmat". Din acest moment puteti vizualiza (prin logare) lista cu toti colegii din promotia d-voastra.
  - i. Prin logare ca utilizator confirmat veti avea la dipozitie, pe langa posibilitatea modificarii parolei, o pagina cu datele d-voastra pe care le puteti impartasi cu colegii d-voastra

| ate personale | Lista colegilor de promotie | Modificare parola                       |               |  |
|---------------|-----------------------------|-----------------------------------------|---------------|--|
|               | Nume utili                  | Tator I                                 |               |  |
|               | Nume util                   | zator utinz                             |               |  |
|               | Dat                         | ele persona                             | le de contact |  |
|               |                             | •                                       |               |  |
|               | Nume                        | 1111                                    |               |  |
|               | Nume casatorie              | 1. C. M.                                |               |  |
|               | Prenume                     | Claire Beel                             | Chille Peril  |  |
|               | Adresa de Email             |                                         | telui e       |  |
|               | Telefon                     | (************************************** |               |  |
|               | Datele sunt reale           | • · · · · · · · · · · · · · · · · · · · |               |  |
|               | Doresc sa fie vizibi        | le                                      |               |  |
|               |                             |                                         |               |  |

Prin accesare butonului "Actualizare date" se pot realiza urmatoarele operatii : modificarea datelor din baza de date

| Nume utiliz           | zator utiliz_01                                                                                                    |
|-----------------------|----------------------------------------------------------------------------------------------------|
| Date                  | ele personale de contact                                                                                                    |
| Nume                  |                                                                                                    |
| Nume casatorie        | Call Provide Call Provide Call |
| Prenume               | Circlian The C                                                                                                    |
| Adresa de Email       | Charles Chipman                                                                                                    |
| Telefon               |                                                                                                    |
| Datele sunt reale     |                                                                                                    |
| Doresc sa fie vizibil | le 🗌                                                                                                    |
|                       | Salvare Revenire                                                                                                    |

precum si stabilirea vizibilitatii in cadrul listei absolventilor. Pentru a fi vizibile campurile cu adresa de email si nr. de telefon vor trebui bifate ambele campuri tip "checkbox" : "Doresc sa fie vizibile" si "Datele sunt reale". Interfata va permite in orice moment sa va modificati optiunea.

Prin accesarea "Lista colegilor de promotie" se intra in macheta de vizualizare a datelor de contact ale fostilor colegi

| Date personale | Lista colegilor de promotie Moc | lificare parola Revenire                  |       |         |
|----------------|---------------------------------|-------------------------------------------|-------|---------|
|                |                                 | Nume utilizator u                         |       |         |
|                |                                 | Nume 1, 1999                              |       |         |
|                | Pre                             | nume Citi o isi                           |       |         |
|                | Anul abs                        | Anul absolvirii 2000                      |       |         |
|                | Facultatea abs                  | Facultates do 1.1                         | oare  |         |
|                | Specializarea abs               | calc <sup>ulat</sup> orr <sup>(6</sup> c) |       |         |
|                | Setarea p                       | aginatiei tabelului Intreaga lista 🔹      |       |         |
| Nume           | Nume casatorie                  | Prenume                                   | Email | Telefon |
| Intho          | Ba                              | Ac <sup>*</sup>                           |       |         |
|                | 0                               | 0.17 1 No.                                |       |         |